Crew Serve Dispenser Operator Guide for Alpha 3 Unit (DRAFT) Version A3.1

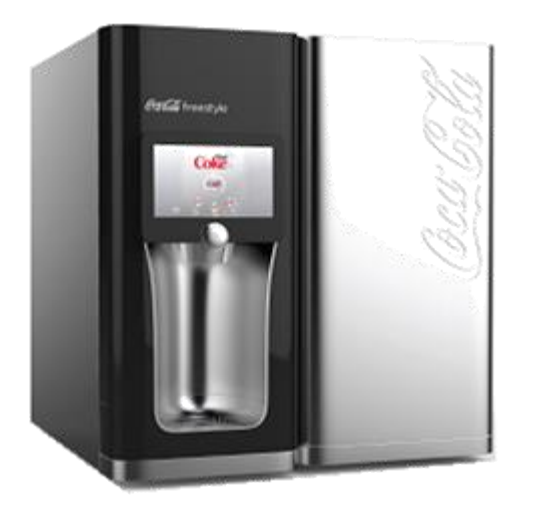

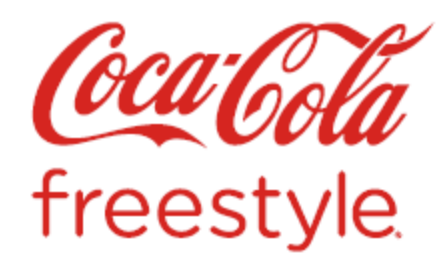

#### **Gandalf Dispenser: Exterior**

#### **Touch Screen Components**

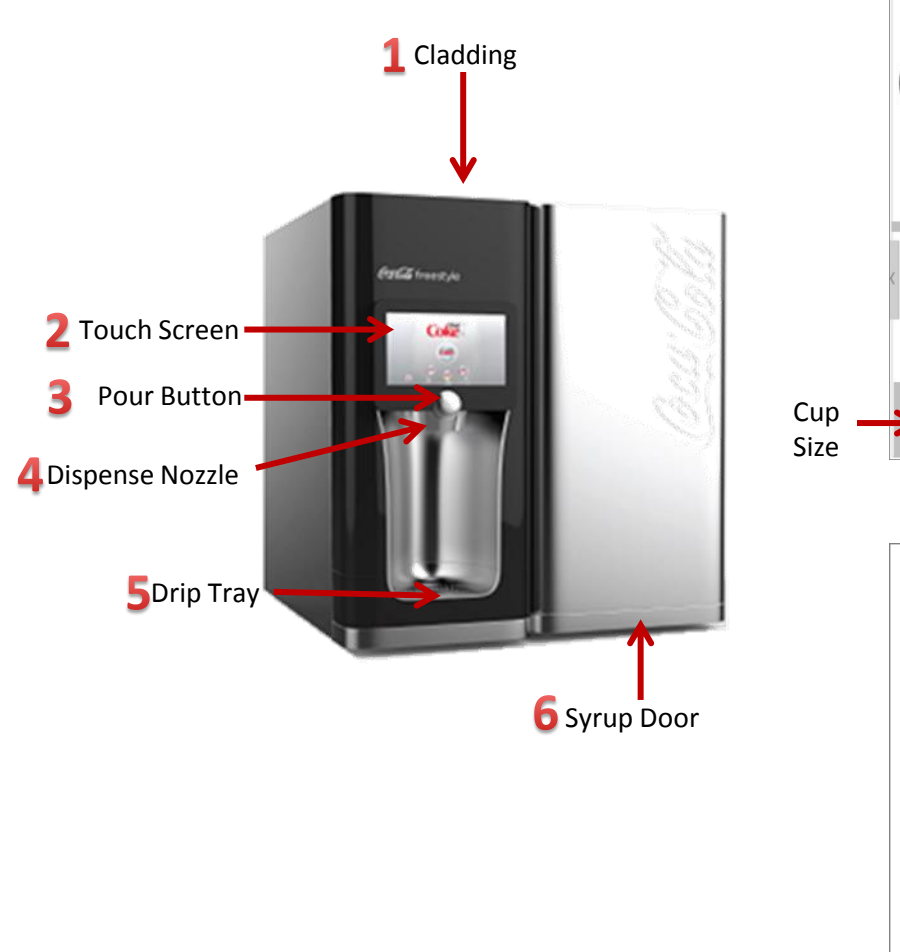

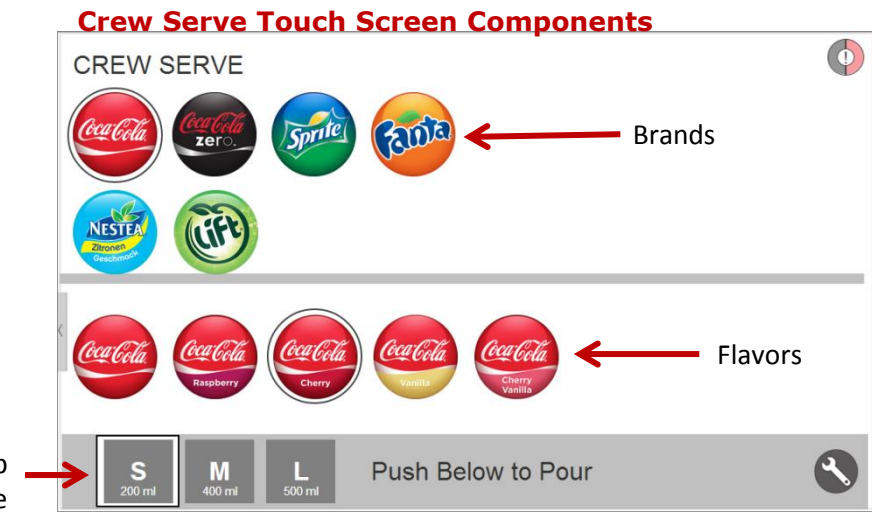

#### Self Serve Touch Screen Components

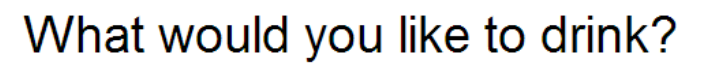

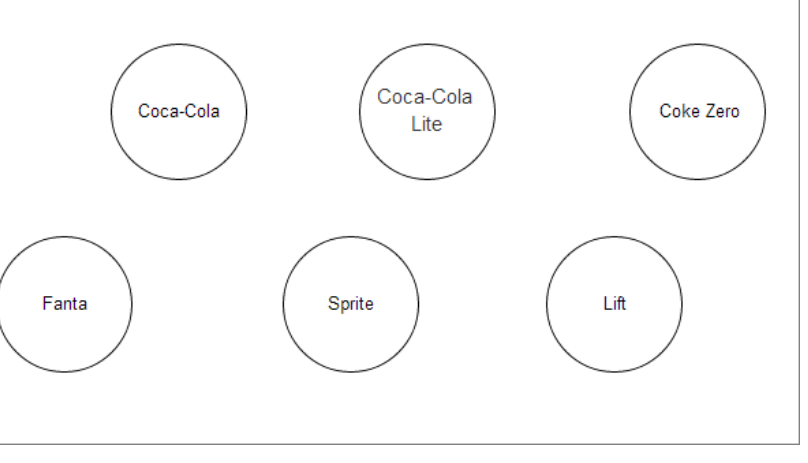

#### **Interior Components**

#### **Back View Components**

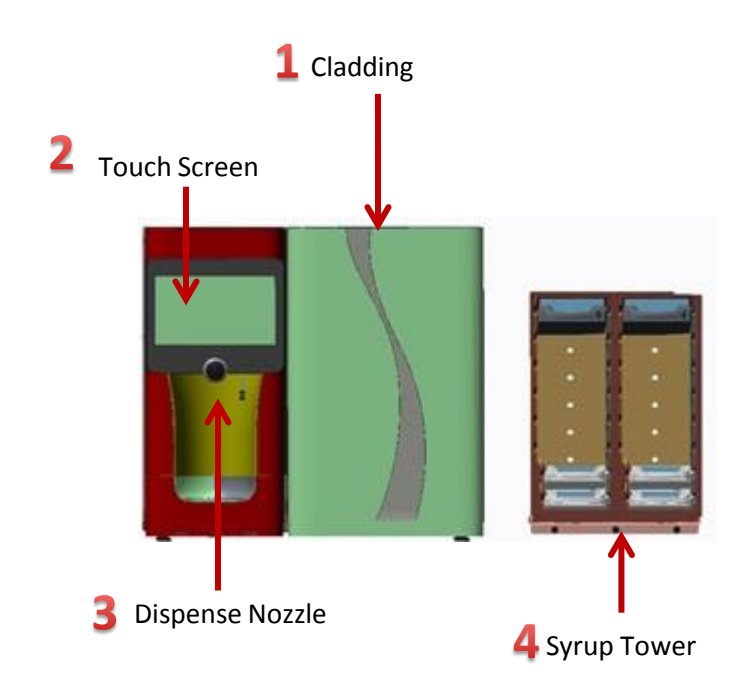

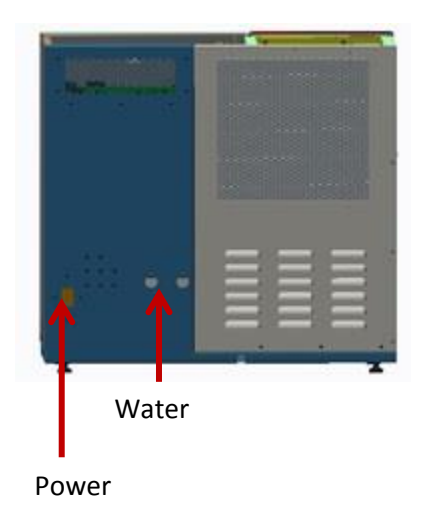

1

Chapter 1: Operating the Dispenser contains the following topics:

Accessing the Crew Interface Screens Icons Statuses Pour a Drink Changing Cartridges (Ingredients) Priming Flushing Changing the CO2 Bottle

# Chapter 1: Operating the Dispenser

#### **Ingredient Status Icons**

These ingredient status icons are located on the left side of the ingredients list . They provide the status of the cartridges in the syrup tower.

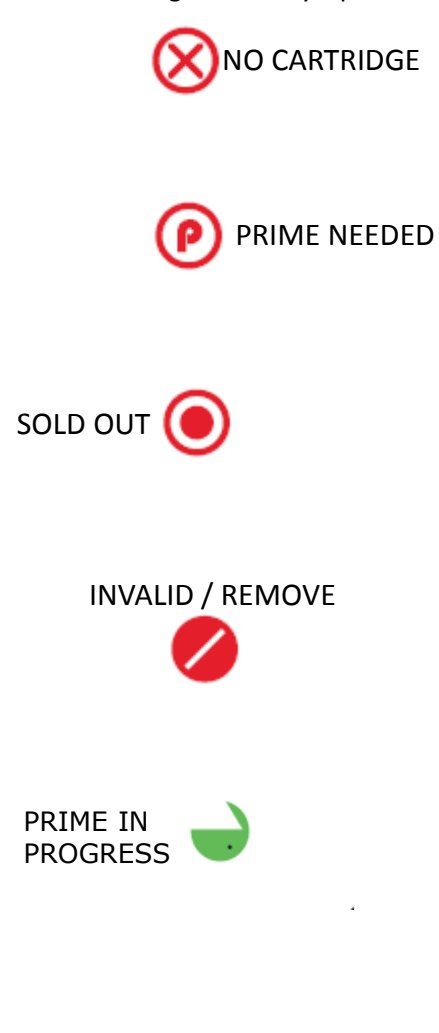

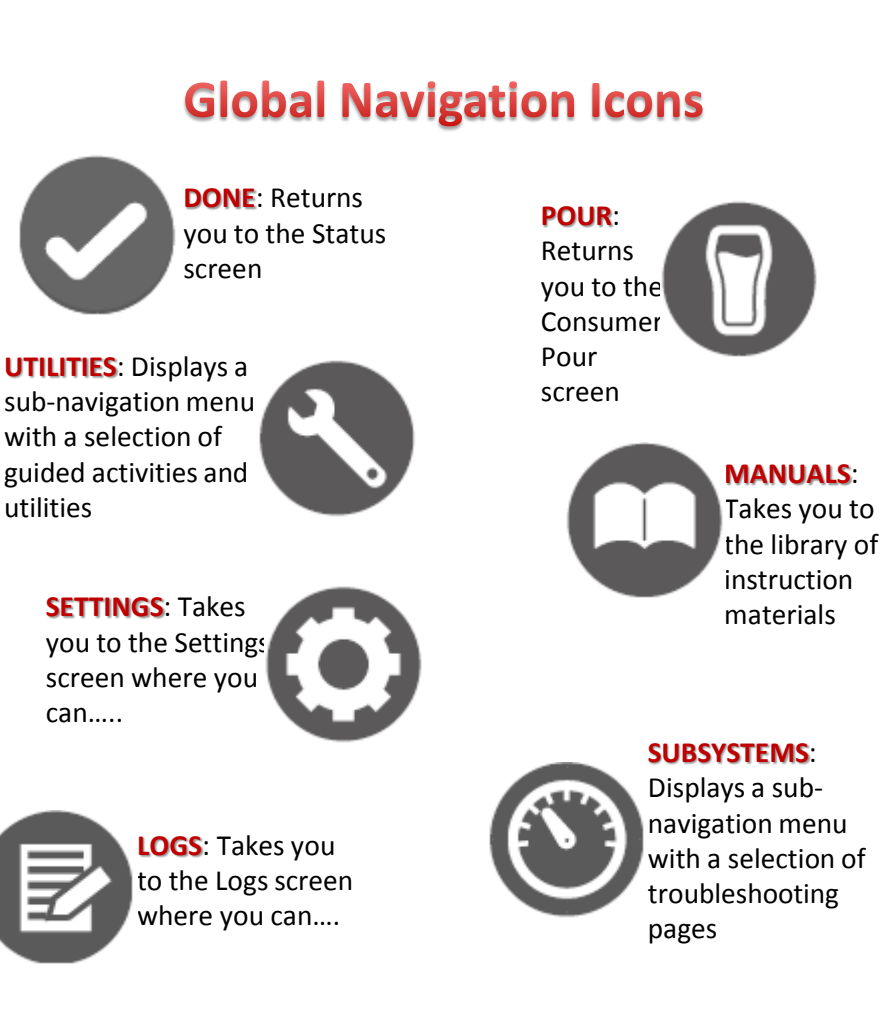

**ROLE**: Displays your current role and can open a menu of available roles

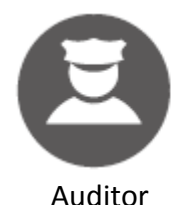

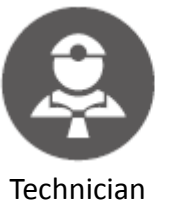

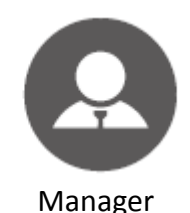

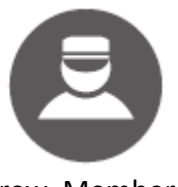

Crew Member

### **Non-Consumer User Interface Screen**

The Non-Consumer User Interface (NCUI) enables you to access troubleshooting and service screens. From the NCUI, you can view Alerts and Errors. Using the global navigation icons, you can access the Utilities, Subsystems, Ingredients, Logs, Status, and Diagnostic screens.

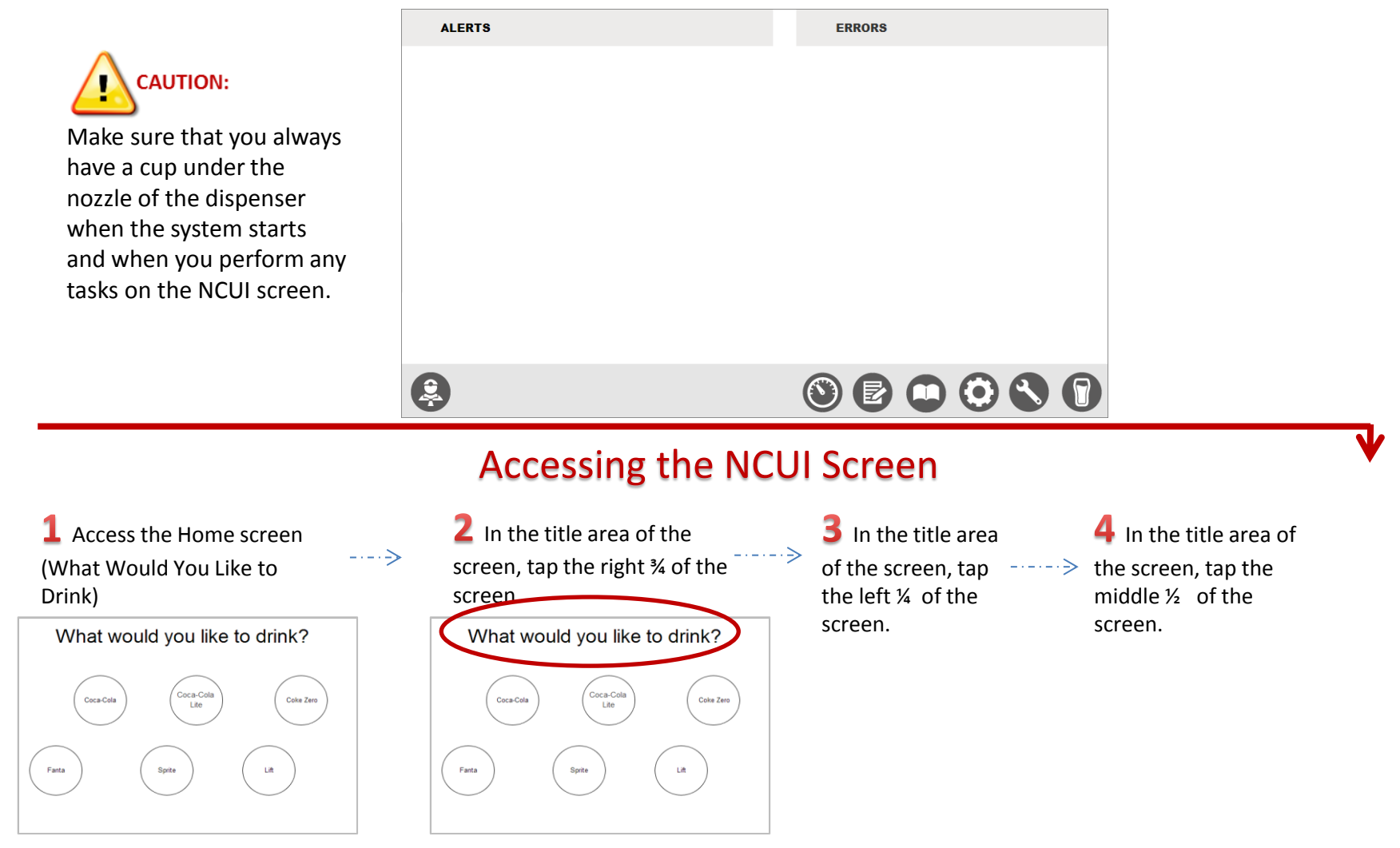

### **Ingredients Screen**

The Ingredients screen shows the health and status of the Brand and Flavor cartridges: Volume percentage, slot label, ingredient, and any statuses (sold out, prime needed, no status).

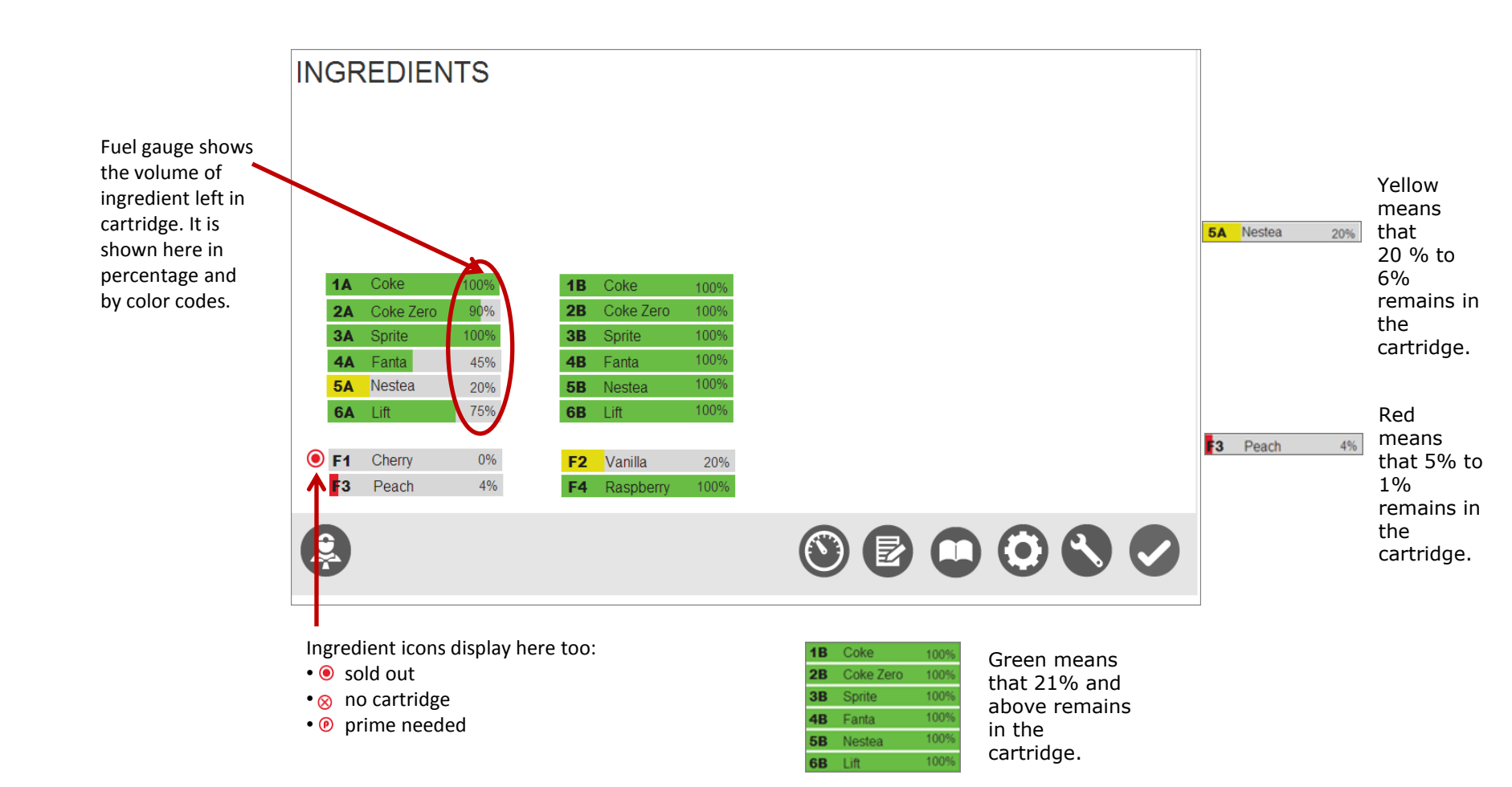

### **Diagnostics Screen**

The Diagnostics screen has side navigation that provides access to information about Limit Switches, Pumps, Valve Control, and Digital Out. The pressure level, water level, and temperature display across the top of each Diagnostics screen.

- The PRESSURE and TEMPERATURE information refresh every second.
- The WATER LEVEL is either OK or LOW.

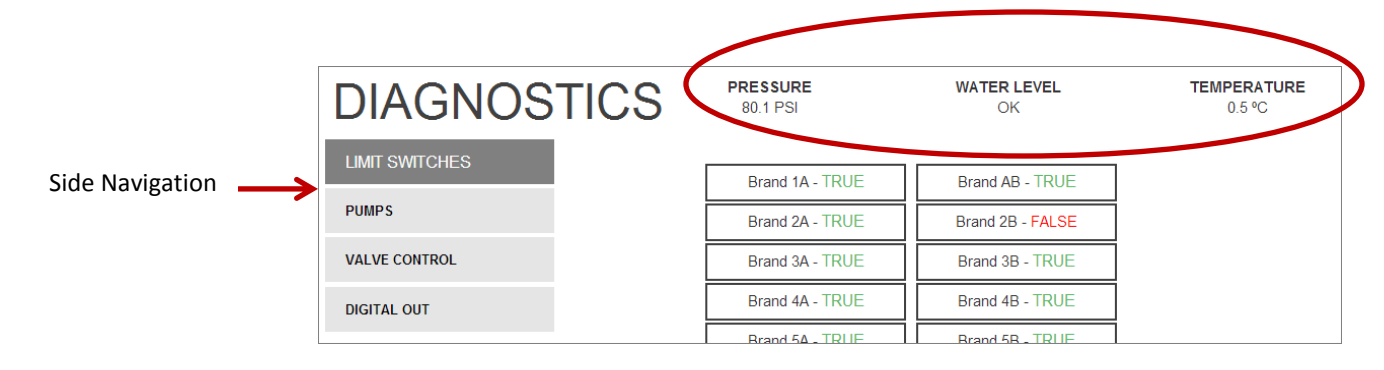

#### Accessing the Diagnostics Screen

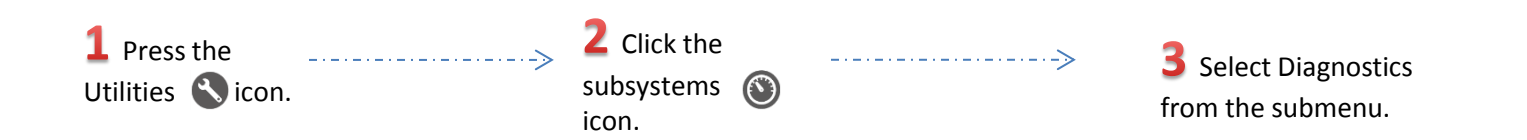

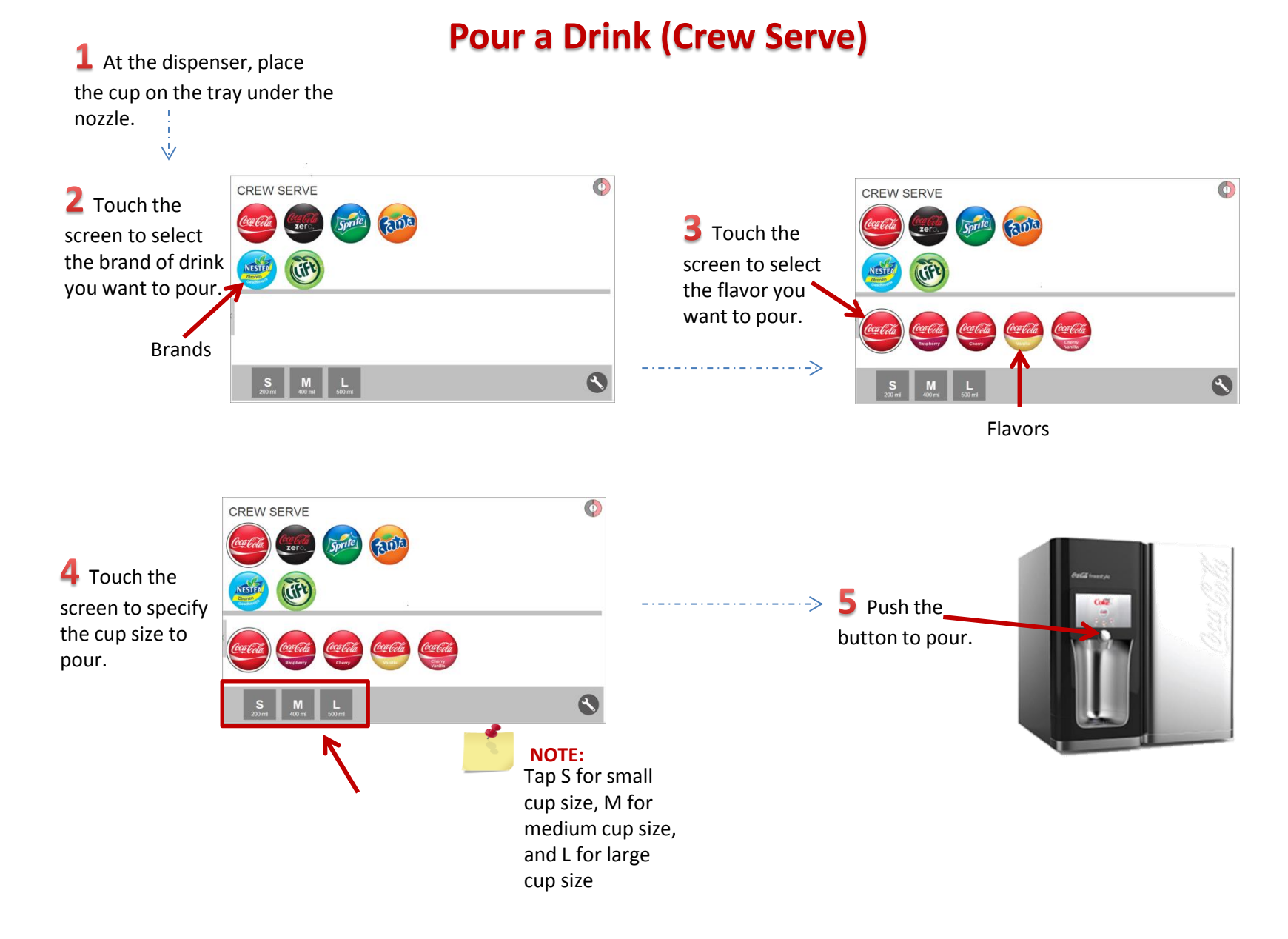

#### **Rules for Changing Cartridge Ingredients**

There are 16 slots within the dispenser. 1A through 6B are dedicated to the Brands (Coke, Sprite etc.) only. F1 through F4 are reserved for Flavors (cherry) only. You cannot insert Brands into the Flavor slots and vice versa. Gandalf can carry up to six different Brands and four different flavors. The A and B Brand slots share the same pumps; therefore, they must contain the same ingredient. They must be assigned the same ingredient, primed at the same time, and flushed at the same time.

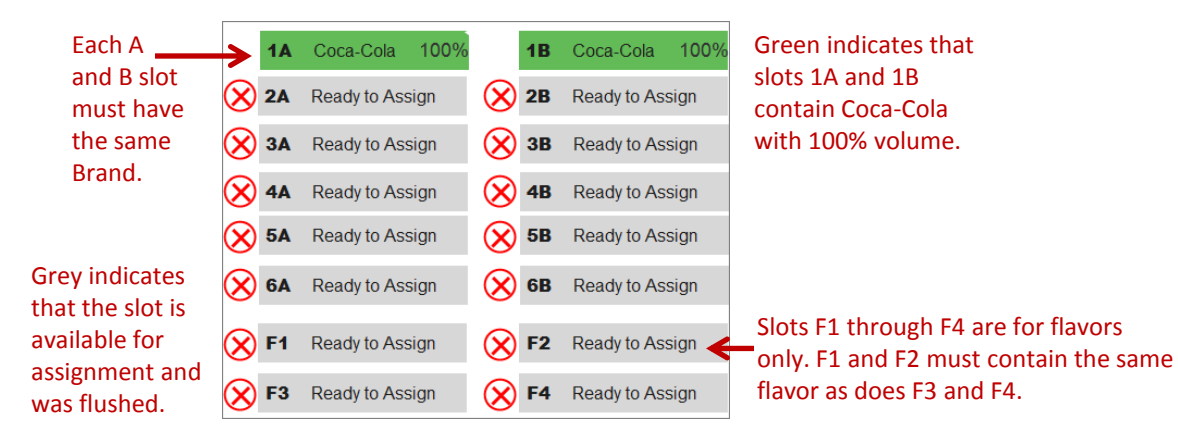

This image shows how the cartridges must correspond on the dispenser. The left side of the syrup tower is side A. The right side is side B. Coke Zero is in slot 1A and 1B, and so on.

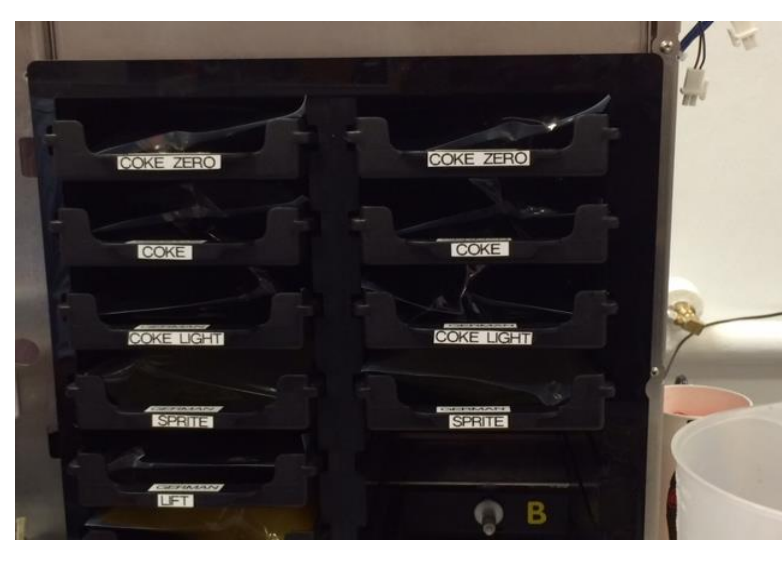

#### **Changing Same Brand or Same Flavor Cartridges**

Use these steps to tell the dispenser what Brand or Flavor you put in the slot. You can change same brand/flavors when the slot is in Ready to Assign state. There is no need to Prime because you are inserting the same ingredient you previously had.

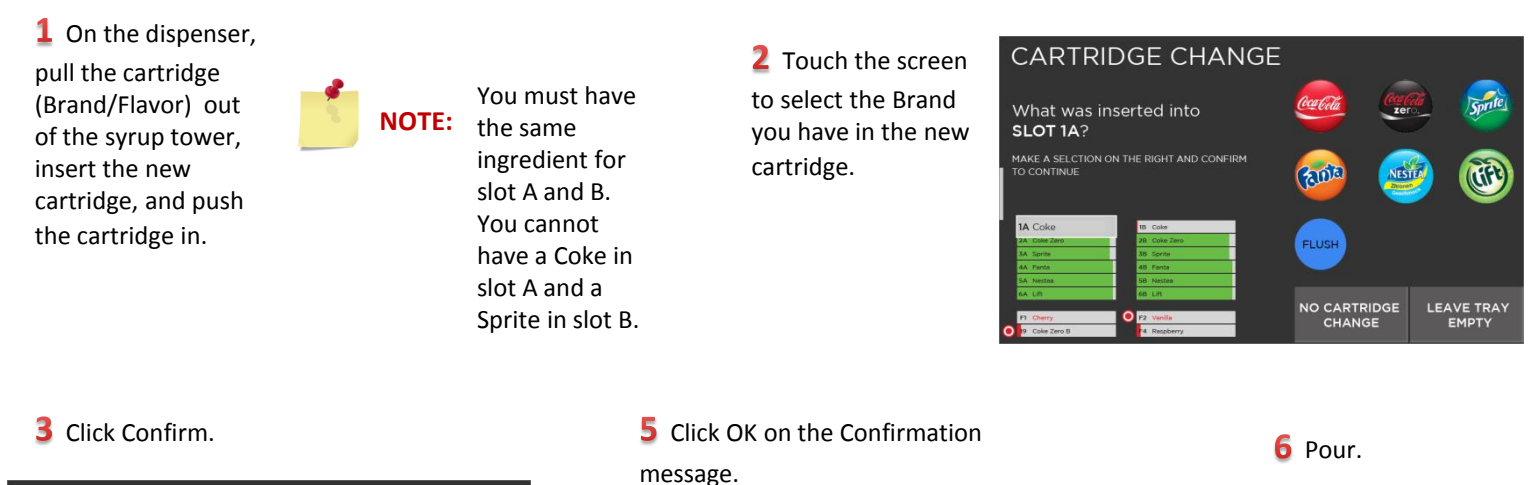

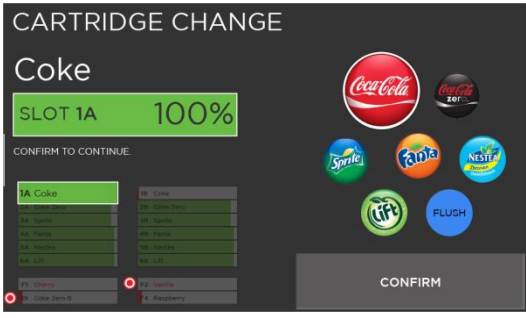

## CONFIRMATION Cartridge SLOT 1A has been changed.

#### **Changing Different Brand/Flavor Cartridges**

Refer to the Rules for Assigning Ingredients before performing the steps here. You must flush slots A and B simultaneously because they share the same pump. Slots A and B must also have the same ingredients (Brand or Flavor). You can assign ingredients when the slot is in Ready to Assign state.

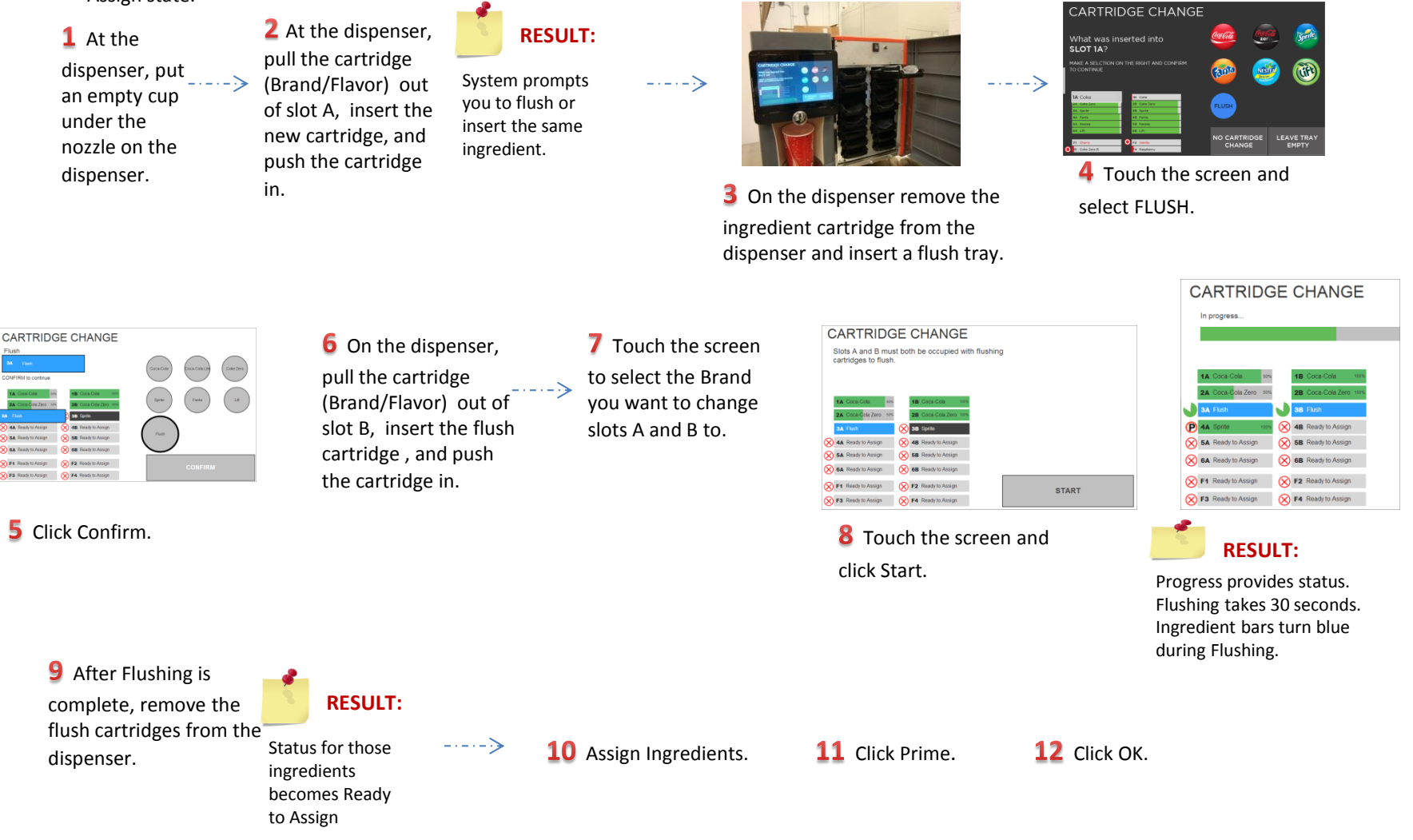

#### Priming

Priming is the process of purging air out of the line. You prime when you change the Brand of the ingredient in the slots. But if you want to put Coke Zero in the Sprite slot, priming is required. If you change the same ingredients (Coke for Coke), priming is not necessary.

The system primes sequentially, from top to bottom and does not allow you to insert different Brands into the corresponding slots A and B.

There are two ways to prime:

- You can perform a batch prime. This is the preferred and quicker was for your initial prime. You assign all of the ingredients, and then click prime.
- You can prime each slot individually, assigning ingredients to the slot and then clicking prime. Go to the next slot, assign and prime.

| Prime in progress  Priming times of after two second after two second after two second after two second after two second As the system primes, a status displays at the t                                                                                                    | Prime in progress<br>Prime in progress<br>Priming times out<br>after two seconds<br>As the system<br>primes, a status b<br>displays at the top<br>the screen and the<br>Prime in Progress<br>icon displays next<br>the slots that are<br>currently priming.                                                                                                    | Prime in progress  Prime in progress  Prime in progress  Priming times out after two seconds. As the system primes, a status ba displays at the top the screen and the prime in Progress icon displays next f the slots that are currently priming.  the slots that are currently priming.  the slots that are currently priming.                                                                                                    | CARTRIDO                                                                                                    | SE CHANGE                                                                                                    |   |    |                                                                                                    |
|----------------------------------------------------------------------------------------------------|----------------------------------------------------------------------------------------------------|----------------------------------------------------------------------------------------------------|----------------------------------------------------------------------------------------------------|----------------------------------------------------------------------------------------------------|---|----|----------------------------------------------------------------------------------------------------|
| Priming times of<br>after two secon<br>2 A Ready to Assign<br>2 A Ready to Assign<br>3 A Ready to Assign<br>3 A Ready to                                                                                                    | In Coca. Cola 100%       18 Coca. Cola 100%         In Coca. Cola 100%       18 Coca. Cola 100%         In Coca. Cola 100%       18 Coca. Cola 100%         In Coca. Cola 100%       18 Coca. Cola 100%         In Coca. Cola 100%       In Coca. Cola 100%         In Coca. Cola 100%       In Coca. Cola 100%         In Coca. Cola                                                                                                    | Priming times out<br>after two seconds.<br>As the system<br>primes, a status ba<br>displays at the top<br>the screen and the<br>Prime in Progress<br>icon displays next for<br>the slots that are<br>currently priming.                                                                                                    | Prime in progress                                                                                                    |                                                                                                    |   |    |                                                                                                    |
| Image: Second Cola 100%       Image: Second Cola 100%         Image: Second Cola 100%       Image: Second Cola 100%         Image: Second Cola 100%       Image: Second Cola 100% <th>Image: Construction of the second second</th> <th>Priming times out<br/>after two seconds.<br/>2 A Ready to Assign<br/>2 A Ready to Assign<br/>2 A Ready to</th> <th></th> <th></th> <th></th> <th></th> <th></th> | Image: Construction of the second second | Priming times out<br>after two seconds.<br>2 A Ready to Assign<br>2 A Ready to Assign<br>2 A Ready to |                                                                                                    |                                                                                                    |   |    |                                                                                                    |
| Image: Second problem       Image: Second problem       Image: Second pro                                                                                                    | Prime complete.                                                                                                    | Image: Control to Control to Con                                                                                                    | 1A       Cocan-Cola       100%         2A       Ready to Assign         3A       Ready to Assign         4A       Ready to Assign         5A       Ready to Assign         6A       Ready to Assign         6A       Ready to Assign         6A       Ready to Assign         6A       Ready to Assign         6A       Ready to Assign         6A       Ready to Assign         6A       Ready to Assign         6A       Ready to Assign         6A       Ready to Assign | 18         Coca-Cola         100%           28         Ready to Assign           38         Ready to Assign           48         Ready to Assign           58         Ready to Assign           58         Ready to Assign           68         Ready to Assign           F2         Ready to Assign           F4         Ready to Assign |   |    | Priming times out<br>after two seconds.<br>As the system<br>primes, a status ba<br>displays at the top<br>the screen and the<br>Prime in Progress<br>icon displays next t<br>the slots that are<br>currently priming |
| 1A         Cocae-Cola         100%           2A         Ready to Assign         2B         Ready to Assign           3A         Ready to Assign         3B         Ready to Assign                                                                                                    | 3A Ready to Assign SB Ready to Assign                                                                                                    |                                                                                                    | 4A Ready to Assign                                                                                                    | 4B Ready to Assign                                                                                                    |   |    |                                                                                                    |
| 1A       Cocas-Cola       100%         2A       Ready to Assign       2B       Ready to Assign         3A       Ready to Assign       3B       Ready to Assign         4A       Ready to Assign       3B       Ready to Assign         4B       Ready to Assign       3B       Ready to Assign                                                                                                    | 3A     Ready to Assign       A     Ready to Assign       A     Ready to Assign       A     Ready to Assign                                                                                                    | X 4A Ready to Assign X 4B Ready to Assign                                                                                                    | 5A Ready to Assign                                                                                                    | 5B Ready to Assign                                                                                                    |   |    |                                                                                                    |
| 1A       Cocas-Cola       100%         2A       Ready to Assign         3A       Ready to Assign         4A       Ready to Assign         5A       Ready to Assign         5A       Ready to Assign         5A       Ready to Assign         5A       Ready to Assign         5A       Ready to Assign         5B       Ready to Assign                                                                                                    | 3A     Ready to Assign       A4     Ready to Assign       5A     Ready to Assign       5B     Ready to Assign       5B     Ready to Assign                                                                                                    | AA     Ready to Assign       SA     Ready to Assign       SB     Ready to Assign         SB     Ready to Assign                                                                                                    | 6A Ready to Assign                                                                                                    | 6B Ready to Assign                                                                                                    |   |    |                                                                                                    |
| 1A       Coca-Cola       100*         X       Ready to Assign       X       28       Ready to Assign         X       3A       Ready to Assign       X       38       Ready to Assign         X       3A       Ready to Assign       X       38       Ready to Assign         X       4A       Ready to Assign       X       48       Ready to Assign         X       5A       Ready to Assign       X       58       Ready to Assign         X       5A       Ready to Assign       X       58       Ready to Assign         X       5A       Ready to Assign       X       58       Ready to Assign         X       5A       Ready to Assign       X       58       Ready to Assign                                                                                                    | 3 A Ready to Assign       3 B Ready to Assign         3 A Ready to Assign       3 B Ready to Assign         4 A Ready to Assign       4 B Ready to Assign         5 A Ready to Assign       5 B Ready to Assign         6 A Ready to Assign       8 B Ready to Assign         6 A Ready to Assign       8 B Ready to Assign                                                                                                    | X     4A     Ready to Assign       X     4B     Ready to Assign       X     5A     Ready to Assign       X     5B     Ready to Assign       X     5B     Ready to Assign       X     5B     Ready to Assign       X     5B     Ready to Assign                                                                                                    | F1 Ready to Assign                                                                                                    | F2 Ready to Assign                                                                                                    | _ | ок |                                                                                                    |
| 1A       Coca-Cola       100%         2A       Ready to Assign       2B       Ready to Assign         2A       Ready to Assign       3B       Ready to Assign         3A       Ready to Assign       3B       Ready to Assign         4A       Ready to Assign       4B       Ready to Assign         5A       Ready to Assign       5B       Ready to Assign         5A       Ready to Assign       5B       Ready to Assign         5A       Ready to Assign       5B       Ready to Assign         5A       Ready to Assign       5B       Ready to Assign         5A       Ready to Assign       5B       Ready to Assign         5A       Ready to Assign       5B       Ready to Assign         5A       Ready to Assign       5B       Ready to Assign         5A       Ready to Assign       5B       Ready to Assign         5A       Ready to Assign       5B       Ready to Assign         5B       Ready to Assign       5B       Ready to Assign                                                                                                    | Image: Same Ready to Assign       Image: Same Ready to Assign         Image: Same Ready to Assign       Image: Same Ready to Assign         Image: Same Ready to Assign       Image: Same Ready to Assign         Image: Same Ready to Assign       Image: Same Ready to Assign         Image: Same Ready to Assign       Image: Same Ready to Assign         Image: Same Ready to Assign       Image: Same Ready to Assign         Image: Same Ready to Assign       Image: Same Ready to Assign         Image: Same Ready to Assign       Image: Same Ready to Assign         Image: Same Ready to Assign       Image: Same Ready to Assign         Image: Same Ready to Assign       Image: Same Ready to Assign                                                                                                    | X 4A       Ready to Assign       AB       Ready to Assign         X 5A       Ready to Assign       SB       Ready to Assign         X 5A       Ready to Assign       SB       Ready to Assign         X 5A       Ready to Assign       SB       Ready to Assign         X 5A       Ready to Assign       SB       Ready to Assign         X 5A       Ready to Assign       SB       Ready to Assign                                                                                                    | F3 Ready to Assign                                                                                                    | F4 Ready to Assign                                                                                                    |   |    |                                                                                                    |

#### Flushing

Flushing is the process of cleaning the line. It is necessary to flush a line when you want to change the type of Brand or Flavor in a given slot. You must flush both slot A and B simultaneously. To flush, you insert Flushing Cartridges into the slots instead of inserting the Brand cartridges.

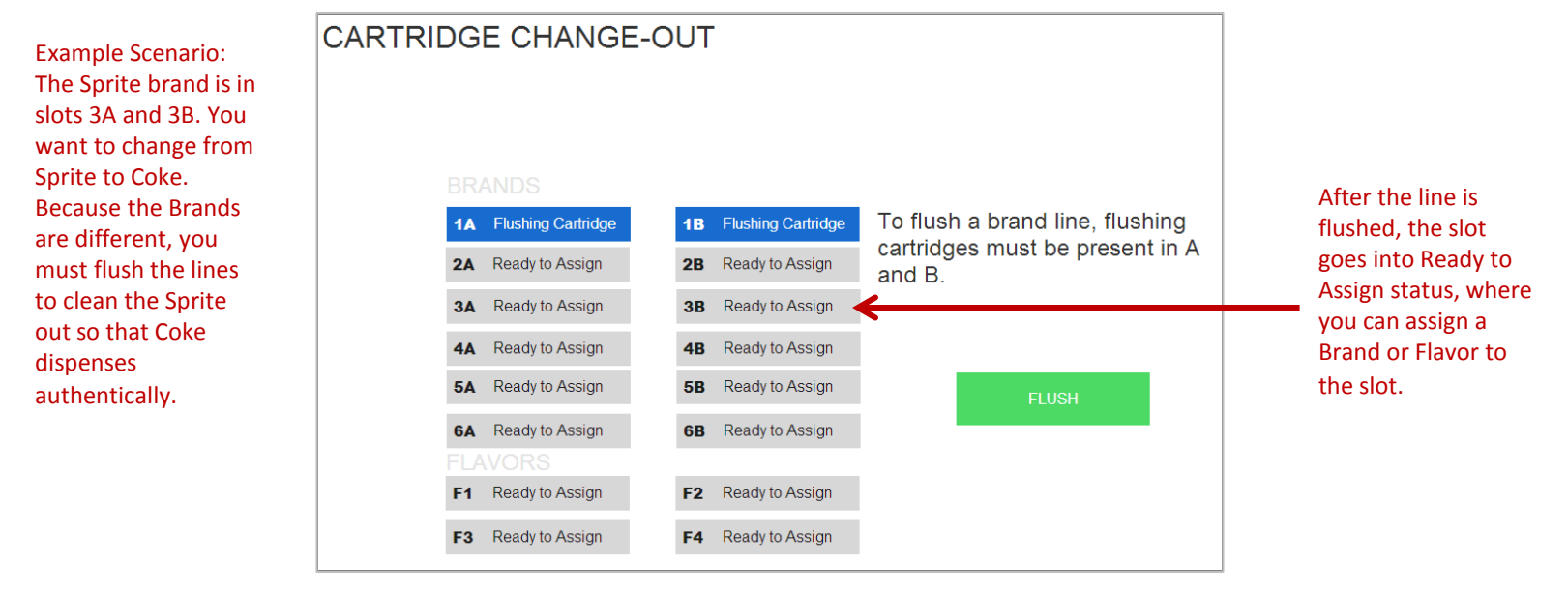

#### **Preparing the Flush Cartridge**

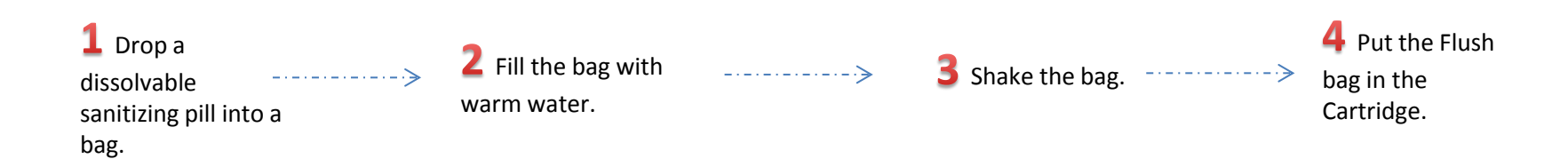

#### **Changing the CO2 Bottle**

**1** Go to the left side of the dispenser and locate the CO2 door.

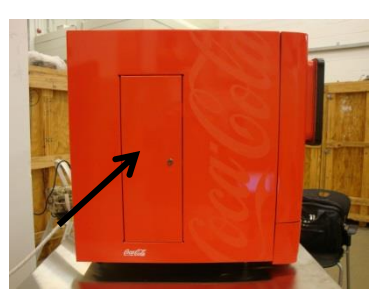

**2** Unlock the CO2 door and open it.

--->

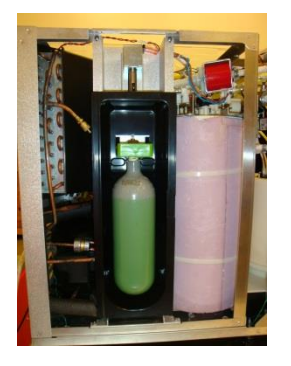

**3** Lift green lever up.

---->

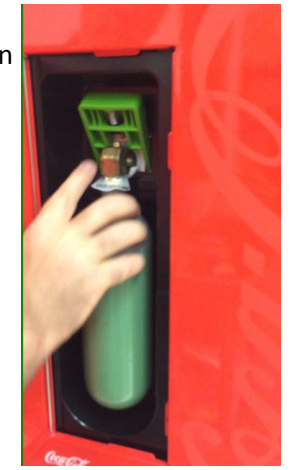

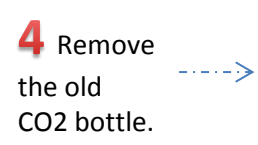

**5** Insert the new CO2 bottle and lower the green lever to lock the CO2 bottle in place.

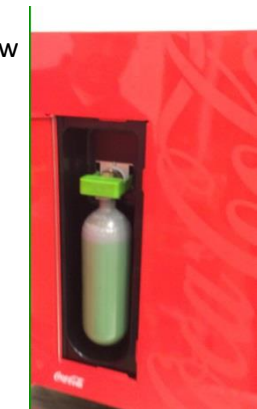

**6** Close and lock the CO2 door.

---->

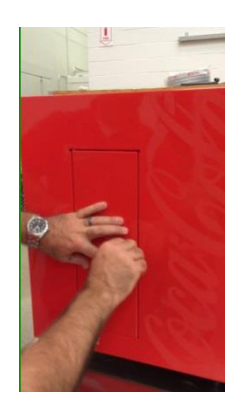

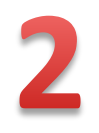

## Chapter 2: Daily Maintenance on the Dispenser

#### **Daily Maintenance**

**1** Make sure that you have approved Sanitizer on hand.

**2** Clean the Nozzle on the dispenser.

**3** Clean the Nozzle Tip on the dispenser.

4 Clean the Cup Rest and exterior surfaces with warm sanitizer solution.

**5** Clean the tray and the drain on the dispenser.

6 Clean the Oring around the brand and flavor syrup inlets. Use a warm sanitizer solution. **7** Conduct a taste

test.

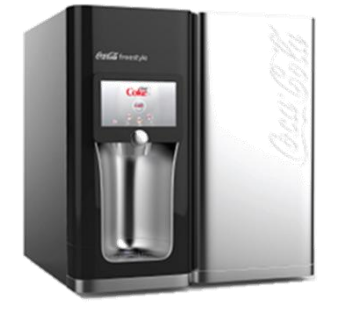

Perform this step only when changing the cartridge

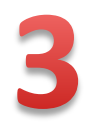

# Chapter 3: Alerts and Errors

#### **Alerts and Errors in Normal Operation Mode**

#### Insufficient Water Supply Alert

This alert occurs during re-initialization when the water tank does not properly refill after the customer has three unsuccessful attempts or retries. It is then logged as an Insufficient Water Supply Error, which a certified Coca-Cola technician must rectify.

#### Inadequate CO2 Pressure Alert

This alert occurs when the CO2 pressure goes below 80 DPSI for more than 30 seconds. You can have the dispenser try five more times after the initial failure.

#### **High Temperature Alert**

This alert occurs when the temperature in the tank exceeds 39 degrees Fahrenheit for more than 15 minutes. When the system presents this error, dispensing stops and no can pour anything. All icons are greyed and inaccessible until the dispenser reaches the correct temperature.

#### **Sold Out Alert**

This alert displays when a Syrup or Brand cartridge is empty. Replace the empty cartridge with a new one.

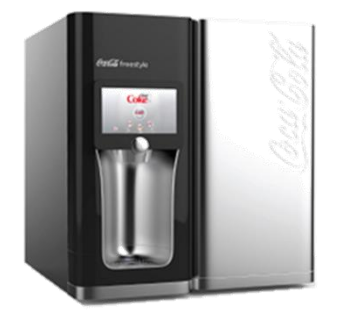